## Arbeiten mit dem Lohn- und Akkordtarifvertrag für Parkettund Bodenleger

Der Lohn- u. Akkordtarifvertrag für Parkett- und Bodenleger enthält ca. 680 Leistungsbeschreibungen für die Verlegung textiler und elastischer Beläge, Parkett, Laminat sowie sämtliche Vor- und Nacharbeiten für Bodenbelagsarbeiten.

Alle Leistungen enthalten den Verlegerlohn, den Verrechnungslohn für den Endkunden und eine Zeitvorgabe für die Kapazitätsplanung.

Für einen großen Teil der Tätigkeiten sind Staffelmengen hinterlegt, die sich auf die Verlegerlöhne, den Verrechnungspreis und die Zeitvorgaben auswirken.

### Aktivieren des Lohn- und Akkordtarifvertrag für Parkett- und Bodenleger in raum level

Vergewissern Sie sich, dass die Leistungen des Lohn- und Akkordtarifvertrags für Parkettund Bodenleger in **raum level** hinterlegt sind.

| Wenne und Laistermendeten Dista                                                                                                    |                                                                                                    |
|----------------------------------------------------------------------------------------------------|----------------------------------------------------------------------------------------------------|
| Waren- und Leistungsdaten Blatte                                                                                                    | rn                                                                                                    |
| o 👔 🏚                                                                                                    |                                                                                                    |
| enden Bestands Drucken Ware<br>veränderungen                                                                                            | engruppen Ablage Ambiente-<br>plan (0) Daten                                                                                                    |
| Bezeichnung Preis 1 Preis 2 Pr                                                                                                    | eis 3 Preis 4 Info Statistik Ähnliche Artikel (0)                                                                                                    |
| Artikel-Nr. <u>91301020</u><br>Matchcode 11020<br>Konfektion Keine Auswahl<br>Artikelbeschreibung<br>Altbelag, geklebt verlegt aufnehme | Einheit m <sup>2</sup> ▼ Leistung It. Lohn- u. Akkordtarifvertrag f.<br>Parkett- und Bodenleger<br>Flächenstaffelung:<br><10 + 100%<br><120 +9.46%<br><1280 -16.6%<br>ab 1280 -20% |
| 2. Artikelzeile als Internzeile                                                                                                    |                                                                                                    |
|                                                                                                    | ^                                                                                                    |
|                                                                                                    |                                                                                                    |
| 3. Artikelzeile als Internzeile                                                                                                    |                                                                                                    |
|                                                                                                    | Code Tarifvertrag                                                                                                    |

Wählen Sie dazu im Warenund Leistungskatalog eine beliebige Tätigkeit aus dem Nummernbereich 91 (= Verlegung von Bodenbelägen)

Öffnen Sie mit Doppelklick die Detaildarstellung und prüfen, ob im Feld 'Code' das Wort 'Tarifvertrag' steht und bei 'Staffel' die Zahl 1000 oder 2000 oder 7000.

Ist das der Fall, dann ist der Lohn- u. Akkordtarifvertrag vorhanden.

#### Anleitung: Arbeiten mit dem Lohn- und Akkordtarifvertrag für Parkett- und Bodenleger

| Staffel 7000           |        | Staffel 1000          |        |
|------------------------|--------|-----------------------|--------|
| <10 m²                 | + 100% | <10 m²                | + 100% |
| <15 m²                 | + 50%  | <15 m²                | + 50%  |
| <22 m²                 | + 25%  | <22 m²                | + 25%  |
| <80 m²                 | 0%     | <80 m²                | 0%     |
| <320 m²                | -9,46% | <175 m²               | -5%    |
| <1280 m²               | -16,6% | <320 m²               | -6,5%  |
| ab 1280 m <sup>2</sup> | -20%   | <400 m²               | -12,5% |
|                        |        | <600 m²               | -17,5% |
|                        |        | <860 m²               | -22,5% |
|                        |        | ab 860 m <sup>2</sup> | -27,5% |

Staffel 2000

Keine Mengenstaffel

Sie können auch selbst weitere Leistungen anlegen und diese mit dem Wort 'Tarifvertrag' und einer 'Staffelzahl' kennzeichnen.

Der Buchstabe 'ü' am Ende des Matchcodes kennzeichnet die Position als Überschriftszeile, die grau unterlegt dargestellt wird.

Aktivieren Sie in [Extras] – [Grundeinstellungen] auf der Karteikarte [Auftragsoptionen] die Checkbox [Parkett- und Bodenlegertarif verwenden].

| 🖑 raum level 11 (Schulung) | )   Admin   - [Waren- und Leistungskatal | log]                  |                                                                                                    |                                                                         |
|----------------------------|------------------------------------------|-----------------------|----------------------------------------------------------------------------------------------------|-------------------------------------------------------------------------|
| Auftrag Lager/Leistur      | ng Kunden/Mahnung Lieferan               | iten/Zahlung          | tatistik Zusätze Extras ?                                                                                          |                                                                         |
| ۲                          | *                                        | 4                     | Master/ Re Tabellen re                                                                                             | plikat erstellen 🦲 🥑<br>plizierfähig                                    |
| Beenden Fernwartung        | Grundeinstellungen Benutzerverwaltung    | Stammdaten W          | 🖪, Grundeinstellungen                                                                                              | ×                                                                       |
|                            | Grundeinstellungen                       | ien Kopiere           | o 🗂 🚺 🔅 🖨 🕯                                                                                                    | I 📴 🕼 🍻 🤗 🖏                                                             |
| Auftrag bearbeiten         | Lokale Einstellungen                     |                       | Beenden Allgemein Auftrags- Jenutzer- Drucken Form                                                                 | nulare Fibu Banking Lohngruppen Sonstiges Lizenzierung                  |
| <b>81</b>                  | Vor- und Nachspanntexte, Zusätze         | e neit Artika<br>Ausz | Optionen enstendingen                                                                                              |                                                                         |
| Offene Posten/ Mahnung     | 91301008 11008-2                         | std Ausz              | Zahlungsziel/Tage 30 Skonto nur auf Ma                                                                             | ienal                                                                   |
|                            | 91301008 11008-3                         | std Ausz              | Skontoziel/Tage 🦻 8 Skonto nur auf Ma                                                                              | terrar auch bei internen Positionen                                     |
|                            | 91301009 <b>I1009-0ü</b>                 | VER                   | Skonto% 2 Skonto nur auf Re                                                                                        | stbetrag                                                                |
| Altrechnungen              | 91301009 11009-1                         | m² Akko               | 5 onverpreise für 5                                                                                                | konto berucksichtigen                                                   |
|                            | 91301009 11009-2                         | m² Akko               |                                                                                                    |                                                                         |
|                            | 91301009 11009-8ü                        | VOR                   |                                                                                                    |                                                                         |
| A 15                       | 91301009 I1009-9ü                        | ALT                   | Auftragskategorieauswahl erzwingen                                                                                 | Cagerabgang buchen                                                      |
| Archiv                     | 91301010 11010                           | m² Altbe              | Verkaulersystem aktiv                                                                                              | ✓ Lagerbestand buchen                                                   |
| al.                        | 91301020 11020                           | m² Altbe              | Nummerneingabe erzwingen                                                                                           | Bruttopreise drucken                                                    |
| an-                        | 91301030 11030                           | m² Altbe              | EK-Preis Eingabe erzwingen                                                                                         | Neuartikel brutto anlegen                                               |
| Lieferanten                | 91301032 11032                           | m² Altbe              | Lieferzeitraum separat drucken                                                                                     | 🗇 Interne 🗄 🗇 👘 👘 tuftransbestätig ing verwenden                        |
| ¥11                        | 91301040 11040                           | m² Alt-S              | Automatische Positionsnummerierung                                                                                 | Patricit u Pederleger Tarif ugwarden                                    |
| N. Sala                    | 91301042 11042                           | m² Alt-N              | Warnung vor Druck, sofern die Kalkulation auffällig ist                                                            | Parken a bodenieger i all verwenden                                     |
| Waren- und Leistungen      | 91301044 11044                           | m² Zula               | 🔲 Warnung vor ReDruck, bei Altern. o. Bedarfspositionen                                                            | Projekte (manen mechnungsdruck loschen                                  |
| -                          | 91301050 11050                           | m² Ferti              | 📃 Detaillierte Zahlungsaufstellung bei Schlußrechnungen                                                            | Rechnungen an Nachkalkulation übergeben                                 |
| <b>1</b>                   | 91301060 11060                           | m² Alt-M              | 📄 Nur bezahlte Teilrechnungen beim Rechnungsdruck abzieher                                                         | Nachverkaufspflege                                                      |
| Warmainaana                | 91301070 11070                           | m² Alt-V              | Anzahlung bei Angebot 30 Betrag ab 0                                                                               |                                                                         |
| wareneingang               | 91301072 11072                           | m² Alt-V              |                                                                                                    | 🔲 Bankenauswahl bei Rechnungsdruck aktiv 📄 Bankenauswahl über Formulare |
| (7)                        | 91301080 11080                           | m <sup>2</sup> Alt St | Bei Auttragsbestatigungen mit einer Anzahlung nachtragen, o<br>im Anschluss eine Teilrechnung erstellt werden soll | b<br>Girocode für Überweisung auf Rechnungen drucken                    |
| ~                          | 91301090 11090                           | m² Rest               |                                                                                                    | Name Emolinear                                                          |
| Bestellungen               | 91301100 11100                           | m² Rest               |                                                                                                    | In All                                                                  |
| <u>ff4</u>                 | 91301110 11110                           | m² Rest               |                                                                                                    | IBAIN                                                                   |
|                            | 91301120 11120                           | m² Altbe              |                                                                                                    | BIC                                                                     |
| Preislisten                | 91301130  11130                          | m² Altbe              |                                                                                                    |                                                                         |
|                            | 91301140 11140                           | m² Altbe              |                                                                                                    |                                                                         |
| 55                         | 91301169ü <mark> 1169</mark> ü           | UNT                   | RGRUND SANIEREN 0,00                                                                                               | 0,00 0,00 0,00 0,00                                                     |
| Projekte                   | 91301170 11170                           | m² Unte               | grund bürsten 0,53                                                                                                 | 0,56 0,00 0,00 0,00                                                     |
| Fiojekte                   | 01201100 11100                           | m² Linto              | nund sourcen 0.50                                                                                                  | 0.56 0.00 0.00 0.00                                                     |

Dadurch werden in den Aufträgen auf der Karteikarte 'Auftragsdaten allgemein' ganz unten die Option [ Flächenstaffelpreise verwenden] und die Combobox [für m/m<sup>2</sup>] eingeblendet.

| Zusatz | Testauftrag           |                                  |          |                 |   |  |
|--------|-----------------------|----------------------------------|----------|-----------------|---|--|
| Bemer. |                       |                                  |          |                 |   |  |
|        | 🔲 Geschützter Auftrag | V Flächenstaffelpreise verwenden | für m/m² | <b>&lt;</b> 320 | - |  |

Hiermit können Sie festlegen, ob für den aktuellen Auftrag die Flächenstaffelung verwendet werden soll.

Ist die Option nicht angeklickt, dann wird beim Zugriff immer der bei Staffel 0% (<80 m<sup>2</sup>) hinterlegte Prozentwert übernommen, d.h. der Preis wird weder ab- noch aufgeschlagen.

Ist die Option angeklickt, dann wird der Preis verwendet, der sich durch den prozentualen Auf- oder Abschlag ergibt.

Dies bezieht sich auf den Ek-Preis, den Vk-Preis und die Zeitvorgabe.

Mit der Aktivierung des Parkett- und Bodenlegertarifs wird im Auftragsmenü ein neues Symbol 'Akkordlöhne' eingeblendet:

| raum level 1                    | 11 (Schulung)            | )   Admin   | - [Kund   | en]                               |                                  |                     |                                  |                          |            |                                   |
|---------------------------------|--------------------------|-------------|-----------|-----------------------------------|----------------------------------|---------------------|----------------------------------|--------------------------|------------|-----------------------------------|
| Auftrag                         | Lager/Leistu             | ng k        | (unden/N  | lahnung                           | Lieferanten/Zahlur               | ng Stati:           | stik Zusätze                     | Extras ?                 | $\frown$   |                                   |
| Ċ                               |                          |             |           | 2                                 |                                  | E                   | 9                                |                          |            | -                                 |
| Beenden A                       | uftrag Altre<br>arbeiten | echnunge    | en Archiv | Projekte                          | Vorkalkulation Nach              | nkalkulation        | Material-/<br>Arbeitszeiterfassi | Arbeitszeitlisten<br>ung | Akkordlöhn | e Bausteine                       |
| Auftrag bea                     | arbeiten                 | Beende      | n Neu     | Bearbeit                          | en Drucken Löschen               | Erweiterte<br>Suche | Zusätze Alle                     |                          | 205        | tand Lusatzau<br>Zusatzau<br>merk |
| Q                               |                          | Matchco Nan |           | Name                              | Name<br>Schwarzwaldhotel Waldsee |                     | e 2                              | Einwilligur              | ng vorhan  | Briefanrede                       |
|                                 |                          | hc          | hotel     |                                   |                                  |                     | nan Huber                        |                          | <b>v</b>   | Sehr geehrt                       |
| Offene Posten/                  | / Mahnung                | pr          | ivat      | Familie Kucht<br>Bäckerei Schmied |                                  | Herit               | pert Kucht                       |                          | •          | Liebe Famil                       |
|                                 |                          | ge          | werbe     |                                   |                                  | Karl-Heinz Schmied  |                                  |                          | ~          | Sehr geehrt                       |
|                                 |                          |             | 1         |                                   | Kaiser edv-Konzept               |                     | Ruf                              |                          |            |                                   |
| Altrechnu<br>Altrechnu<br>Archi | ungen<br>Iv              |             |           |                                   |                                  |                     |                                  |                          |            |                                   |

Damit können die Arbeitsleistungen der Verleger erfasst und verwaltet werden.

# Preiskalkulation im Lohn- u. Akkordtarifvertrag für Parkett- und Bodenleger

Alle Leistungen des Lohn- u. Akkordtarifvertrags für Parkett- und Bodenleger sind im Feld 'Code' mit dem Wort 'Tarifvertrag' gekennzeichnet.

Auf der Karteikarte 'Preis 1' sind im Rahmen 'Lohnkalkulation' die Zeitvorgabe, der Ek-Lohn und der Verrechnungslohn für die Staffel 0% hinterlegt.

Wird in einem Auftrag eine andere Preisstaffel gewählt, dann werden diese Daten bei der Übernahme in einen Auftrag entsprechend neu berechnet.

Der Lohn-Ek und der VLohn netto können von Ihnen beliebig geändert werden.

#### Einzeländerung

Sie geben bei einer Leistung Ihren Lohn-Ek (= Verlegerlohn) und Ihren VLohn-netto (= Verrechnungslohn ohne MWST) ein und klicken auf die Schaltfläche 'Übernehmen'.

Aus der Zeitvorgabe und den Lohnwerten wird ein neuer Akkordlohn berechnet.

#### Sammeländerung

Wählen Sie im Menüband des Waren- und Leistungskatalogs den Tab 'Extras' und dort 'Stundenlohn ändern'.

| 백 raum lev  | el 11 (Schulung | )   Ad | lmin  | - [Waren- un | d Leistungskatal | og]            |                        |               |            |          |        |            |    |
|-------------|-----------------|--------|-------|--------------|------------------|----------------|------------------------|---------------|------------|----------|--------|------------|----|
| Auftrag     | Lager/Leistu    | ng     | Ku    | unden/Mahnu  | ng Lieferan      | ten/Zahlung    | Statistik              | Zusätze       | Extras     | ?        |        |            |    |
| d           |                 |        | Info- | Center 🛛 🥵 I | Kunden 🕕 W       | aren- und Leis | tungskatalog           |               |            |          |        |            |    |
|             | <b>1</b>        | N N    | /aren | und Leistung | en Extras        | Inventur       |                        |               |            |          |        |            |    |
| Ku          | nden            |        | _     |              |                  |                | -                      |               |            | [ Formal |        |            |    |
|             | 7               |        | 9     | 2            | <u>*</u> +       |                |                        | -3            |            |          | L      |            |    |
| -           | J.              | Bee    | enden | Selektion S  | Sammeländern J   | Kalkulation St | undenlohn Lie          | eferantenbeze | ichnungen  | EAN-Expo | ort Ex | port Impor | rt |
| Auftrag     | hearheiten      | -      |       |              |                  |                | ändern                 | aktualisi     | eren       |          |        |            |    |
| E E         | Î.              |        | А     | Lager-Nr     | Matchcode        | 💈 Stunden      | lohn aktualisie        | ren           |            |          | ×      | Vk-nett    |    |
|             |                 |        |       | 11199999     |                  |                |                        |               |            |          |        | 0,00       |    |
| Waren- un   | d Leistungen    |        |       | 11200000     |                  | neuer EK-L     | ohn                    | 14.4          | 4          |          |        | 0,00       |    |
| <u>s</u>    | ,               |        |       | 11200001     |                  | - HOUGHER E    |                        |               | ·]         |          |        | 0,00       |    |
| -           |                 |        |       | 11299999     |                  | neuer VK-Li    | ohn (netto)            | 40,0          | ו          |          |        | 0,00       |    |
| Offene Post | en/ Mahnung     |        |       | 11300000     |                  |                | - 1 - 1-1-1            |               | anwenden a | uf       |        | 0,00       |    |
|             |                 |        |       | 11300001     |                  | markiero       | e Leistungen<br>Jungen |               | Preison    | unne 1   |        | 0,00       |    |
|             |                 |        |       | 11399999     |                  |                | aungen<br>Aldi I       |               |            |          |        | 0,00       |    |
| Altreck     | nungen          |        |       | 11400000     |                  |                | e Artikelgruppe        |               | Preisgri   | uppe 2   |        | 0,00       |    |
| - And Co    | mangen          |        |       | 11400001     |                  | 91             |                        |               | Preisgr    | uppe 3   |        | 0,00       |    |
|             |                 |        | _     | 11400102     |                  | 📃 🔘 von - bi   | s Leistungsnumi        | mer           | 📃 Preisgr  | uppe 4   |        | 0,00       |    |
|             |                 |        | _     | 11400103     |                  |                |                        | $\sim$        |            |          |        | 0,00       |    |
| Ar          | chiv            |        | _     | 11499999     |                  |                |                        | $\sim$        |            |          |        | 0,00       |    |
|             | 1               |        |       | 11500000     |                  |                |                        |               |            |          |        | 0,00       |    |
|             | alan.           |        |       | 11500001     |                  |                |                        |               |            |          |        | 0,00       |    |
| Liefe       | ranten          |        |       | 11500201     |                  |                |                        |               |            |          |        | 0,00       |    |
| 6           | 1               |        |       | 11599999     |                  | <u>0</u> k     |                        | Abbrecher     | n          |          |        | 0,00       |    |
|             |                 |        | _     | 12000000     |                  |                |                        | Ver           |            |          |        | 0,00       |    |
|             |                 |        |       | 112000001    |                  | T              | EXTLE REL              | Δr3E          |            |          |        | n_n        |    |

Geben Sie einen neuen EK-Lohn und einen neuen Verrechnungslohn netto ein.

Wählen Sie aus, ob sich die Änderungen auf alle markierten Leistungen, alle Leistungen oder eine spezielle Leistungsgruppe beziehen sollen.

# Zugriff auf die Leistungen des Lohn- u. Akkordtarifvertrags für Parkett- und Bodenleger aus einem Auftrag

Öffnen Sie einen Auftrag oder legen diesen neu an.

Aktivieren Sie die Checkbox [IFlächenstaffelpreise verwenden] und wählen aus der Combobox [für m/m<sup>2</sup>] eine Staffelmenge aus.

| Zusatz | Testauftrag           |                                  |          |                 |   |
|--------|-----------------------|----------------------------------|----------|-----------------|---|
| Bemer. |                       |                                  |          |                 |   |
|        | 🔲 Geschützter Auftrag | V Flächenstaffelpreise verwenden | für m/m² | <b>&lt;</b> 320 | - |

Wenn Sie die Staffelmenge nachträglich verändern, werden Sie gefragt, ob sich die Änderung auf alle bestehenden oder nur die von nun an neu angelegten Leistungen beziehen sollen. Übernehmen Sie nun Leistungen aus dem Lohn- u. Akkordtarifvertrag für Parkett- und Bodenleger indem Sie in der Spalte 'Nummer' der Auftragspositionen folgendes eintragen:

- Leistungsgruppen-Nummer (z.B. 912)
  Sie sehen alle Leistungen, deren Nummer mit 912 beginnt und können eine oder mehrere markieren und in den Auftrag übernehmen.
- Matchcode (z.B. 17350)
  Die zu diesem Matchcode hinterlegte Leistung wird übernommen.
- Beliebiger Suchbegriff (z.B. Teppichboden)
  Sie sehen alle Leistungen, in denen der Text an einer beliebigen Stelle vorkommt.

#### Preisgestaltung

Wurde bei der Staffelmenge [für m/m<sup>2</sup>] [<80] gewählt, dann werden der im Lohn- und Akkordtarifvertrag für Parkett- und Bodenleger hinterlegte EK-Lohn, Verrechnungslohn und Minutenwert übernommen.

Wurde eine andere Staffelmenge gewählt, dann wird entsprechend des gewählten Prozentsatzes ein Auf- oder Abschlag berechnet.

#### **Beispiel**

| Zeile | Position | Nummer   | Menge | Einheit | Text                                          | VK netto | VK brutto | % | Vk-Ges./n |
|-------|----------|----------|-------|---------|-----------------------------------------------|----------|-----------|---|-----------|
| 1     | <80      | 91207350 | 1,00  | M²      | Teppichboden vollflächig verklebt<br>verlegen | 10,00    | 11,90     |   | 10,00     |
| 2     | <320     | 91207350 | 1,00  | M²      | Teppichboden vollflächig verklebt<br>verlegen | 9,05     | 10,77     |   | 9,05      |
| 3     | >1280    | 91207350 | 1,00  | M2      | Teppichboden vollflächig verklebt<br>verlegen | 8,00     | 9,52      |   | 8,00      |

In Zeile 1 wurde die Staffel [<80], in Zeile 2 wurde die Staffel [<320], In Zeile 3 wurde die Staffel [>1280] gewählt.

Dadurch wurde in Zeile 1 der im Waren- und Leistungskatalog hinterlegte Basiswert von 0% übernommen, in Zeile 2 der Basiswert mit einem Abschlag von 9,46% und in Zeile 3 der Basiswert mit einem Abschlag von 20%.

### Arbeitszeiterfassung und -abrechnung für Verleger

Wählen Sie im Auftragsmenü die Funktion [Akkordlöhne]:

| raum level 11 (Schulung)            | Admin   - [Waren- und L    | eistungskatalog]                   |                        |                               |                          |                                     |          |  |  |
|-------------------------------------|----------------------------|------------------------------------|------------------------|-------------------------------|--------------------------|-------------------------------------|----------|--|--|
| Auftrag Lager/Leistur               | ng Kunden/Mahnung          | Lieferanten/Zahlung                | Statistik              | Zusätze                       | Extras ?                 |                                     |          |  |  |
| Beenden Auftrag Altre<br>bearbeiten | chnungen Archiv Projekt    | Vorkalkulation Nachkalk            | ulation<br>Arb         | Material-/<br>eitszeiterfassu | Arbeitszeitliste         | Akkordlöhne Baustei                 | ine      |  |  |
| Auftrag bearbeiten                  | Beenden Selektion San      | nmeländern <u>K</u> alkulation Stu | ndenlohn Lie<br>ändern | ferantenbezei<br>oktualisie   | ichnungen EAN-Ex<br>eren | port E <u>x</u> port <u>I</u> mport |          |  |  |
| Ű.                                  | 🖪 Arbeitsleistunger        | i erfassen                         |                        |                               |                          |                                     |          |  |  |
| Waren- und Leistungen               | Erfassung Akkordleistungen |                                    |                        |                               |                          |                                     |          |  |  |
| 25                                  | - 0                        | 🞽 🗙 🖨                              | 88                     |                               |                          |                                     |          |  |  |
| Offene Posten/ Mahnung              | Beenden Neu Be             | arbeiten Löschen Drucken           | Alle<br>Mitarbeiter    |                               |                          |                                     |          |  |  |
|                                     | Mitarbeiter/Auftrag wa     | ihlen                              |                        | Be                            | ereits erfasste Akkordle | istungen                            |          |  |  |
| Altrechnungen                       | Mitarbeiter: Karl Hub      | er (1)                             |                        | ~                             |                          | Name                                | Tarifnr. |  |  |
|                                     | Auftrag 150002 Ka          | iser edv-Konzept [Überlingen, (    | 43b]                   |                               |                          |                                     |          |  |  |
| Archiv                              |                            | Auftrag wählen                     |                        |                               |                          |                                     |          |  |  |
|                                     | V Flächen                  | staffelpreise verwenden            | >128                   |                               |                          |                                     |          |  |  |
|                                     | l eistungen erfassen       |                                    |                        |                               |                          |                                     |          |  |  |

Arbeitsleistungen der einzelnen Verleger (Mitarbeiter) können hier Aufträgen zugeordnet werden.

Wurden für den gewählten Auftrag [ Flächenstaffelpreise verwenden] aktiviert, dann sind diese auch bei der Arbeitszeiterfassung aktiv.

Bei der Auftragsauswahl kann sowohl auf aktive Aufträge zugegriffen werden, als auch auf Altrechnungen oder Aufträge aus dem Archiv.

Arbeitszeiten müssen zwingend einem Auftrag zugeordnet werden.

| - Mitarbeite                         | r/Auftrag wählen                                           |  |  |  |  |  |  |
|--------------------------------------|------------------------------------------------------------|--|--|--|--|--|--|
| Mitarbeiter:                         | Karl Huber (1)                                             |  |  |  |  |  |  |
| Auftrag                              | 150002 Kaiser edv-Konzept [Überlingen, Goldbacher Str 43b] |  |  |  |  |  |  |
|                                      | Auftrag wählen                                             |  |  |  |  |  |  |
|                                      | ✓ Flächenstaffelpreise verwenden                           |  |  |  |  |  |  |
| - Leistunge                          | n erfassen                                                 |  |  |  |  |  |  |
| Datum                                | 09.10.2018 💌                                               |  |  |  |  |  |  |
| Nummer                               | 91207350                                                   |  |  |  |  |  |  |
| Menge                                | 1,00 Einheit m²                                            |  |  |  |  |  |  |
| Leistung                             | Teppichboden vollflächig verklebt verlegen                 |  |  |  |  |  |  |
| ELohn Wert dieser Zeiterfassung 1,72 |                                                            |  |  |  |  |  |  |
|                                      |                                                            |  |  |  |  |  |  |

In 'Leistungen erfassen' können Sie im Feld 'Nummer' wieder per Leistungsnummer (z.B. 91207), per Matchcode (z.B. 17350) oder freiem Suchbegriff (z.B. teppichboden voll) auf die Positionen des Waren- und Leistungskatalogs zugreifen.

Durch Klick auf die Schaltfläche [OK] werden die Leistungen nach rechts in die Tabelle übernommen.

Durch Doppelklick auf einen Eintrag in der Tabelle oder durch markieren einer Zeile und Klick auf: Können die Daten wieder bearbeitet werden.

Bearbeiten

Mit der Schaltfläche:

Alle Mitarbeiter

können alle Mitarbeiter, die an einem Auftrag arbeiten ein-, bzw. ausgeblendet werden.

| Druck Akko                                                    | rd                                           |                                                                                  |
|---------------------------------------------------------------|----------------------------------------------|----------------------------------------------------------------------------------|
| Auswahl  Mitarbeiter - Arbeitszeitlisten                      | Zeitraum<br>O Januar                         | Jahr 2015 🛟                                                                      |
| Karl Huber (1)                                                | O Härz                                       | 0 1. Quartal                                                                     |
| O Ausdruck auftragsbezogen                                    | O April<br>Mai                               | 2. Quartal                                                                       |
| 150001 Kaiser edv-Konzept [Überlingen,<br>Goldbacher Str 43b] | O Juli<br>O August                           | Gesamtiahr                                                                       |
| Sortierung nach Mitarbeitername  Sortierung nach Datum        | September<br>Oktober<br>November<br>Dezember | Tagesgenau        von      16.02.2015      15        bis      16.02.2015      15 |
| nur markierte Zeilen drucken  Beenden  Benden                 |                                              |                                                                                  |

Im Druckfenster können Sie wählen, ob die Arbeitszeiten mitarbeiterbezogen oder auftragsbezogen gedruckt werden sollen.